# manaba course 2.94 バージョンアップ

画像はイメージです。実際の画面やマニュアルとは異なる場合がございます。

バージョンアップ項目によっては既にリリースさせて頂いている環境もございます。

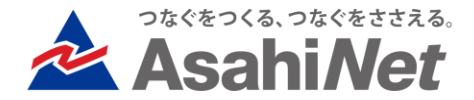

# INDEX

### 教員向け

- P.3 ドリルの採点結果ダウンロード時に各回の合計点も出力する
- ▶ P.4 ドリル関連画面の文言及びリンクの配置を一部変更
- ▶ 教員/学生向け
  - ▶ P.5 小テスト:教員による提出済みの課題を再提出させる操作を追加
  - ▶ P.6 アンケート:課題作成時に「学生による再提出の許可」設定項目を追加
  - ▶ P.7 自分が提出した課題の提出記録を表示
- 学生向け
  - P.8 (※オプションバージョンアップ)個別指導コレクション:ポートフォリオ画面に個別指導コレクションを追加作成する画面へのリンクを追加
- > システム管理者向け
  - ▶ P.9 コース及びユーザ検索画面に「主幹組織」「所属組織」を追加
- > その他の変更・不具合修正
- manaba基本マニュアルの一部修正・追記詳細

# <教員> ドリルの採点結果ダウンロード時に各回の合計点も出力する

| 採点結果ダウンロード                                   |                |                 |                |                |                |
|----------------------------------------------|----------------|-----------------|----------------|----------------|----------------|
| 英語文法基礎                                       |                |                 |                |                |                |
| 公開/非公開                                       |                | 公開中             |                |                |                |
| 受付期間                                         |                | 2012-12-21 12:0 | 8~             |                |                |
| 提出者(履修生)                                     |                | 4名              |                |                |                |
| このドリルは現在受付中です。                               |                |                 | ġ.             |                |                |
| 図 個別に確認 図 採点結果ダウンロード                         |                |                 |                |                |                |
| ドリルの採点結果をダウンロード                              |                |                 |                |                |                |
| 採点結果         [プレビュー]           回答履歴(各回答の合計点) | ロ<br>も含める 🍞    |                 |                |                |                |
|                                              |                |                 |                |                |                |
|                                              |                |                 |                |                |                |
| 1. # 最終受験日時                                  | # 合計点<br>(1回目) | # 合計点<br>(2回目)  | # 合計点<br>(3回目) | # 合計点<br>(4回目) | # 合計点<br>(5回目) |
| 5 2019-06-14 10:21:24                        | 0              | 10              |                |                |                |
|                                              |                |                 |                |                |                |
| 0 2019-06-14 10:21:46                        | 20             | 0               | 10             | 0              | 20             |
| 0 2019-06-17 12:56:31                        | 0              |                 |                |                |                |
| 20 2019-11-14 15:59:29                       | 20             |                 |                |                |                |

#### ◆概要

ドリルの採点結果ダウンロード画面から出力したExcelに 「学生の各回の合計点」を表示可能となりました。 「学生の各回の合計点」をExcelに表示する場合は、 「各回の合計点も含める」にチェックを入れてください。

#### ◆注意点

200回目までが採点結果に出力できる上限となります。 201回目以降は出力されません。

# <教員> ドリル関連画面の文言及びリンクの配置を一部変更

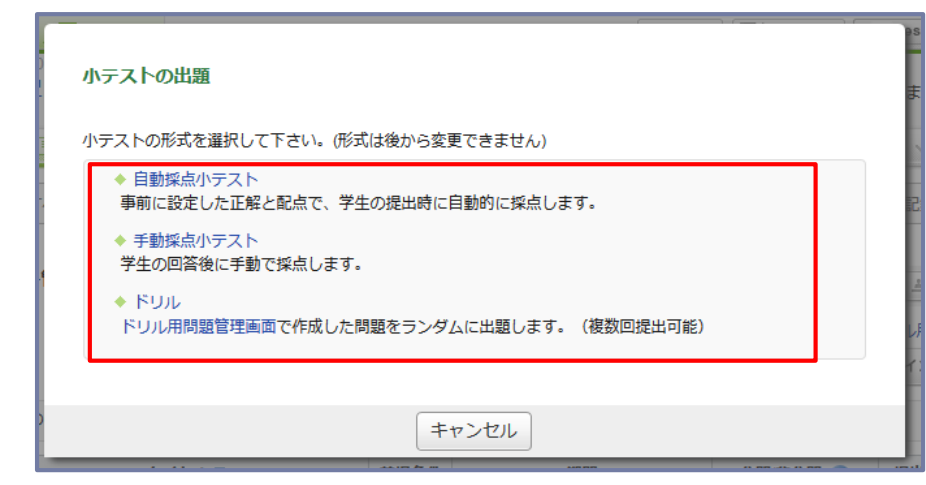

#### ◆概要

ドリル関連画面において、操作説明に関する文言の追加変 更及び各画面へのリンクの配置を一部変更いたしました。 ※機能の仕様変更はございません。 ※画像は変更の一例となります。

| ドリル用問題管理         > 小テスト管理に戻る |                                                   |                          |                  |        | 小テスト管理に戻る |
|------------------------------|---------------------------------------------------|--------------------------|------------------|--------|-----------|
|                              |                                                   |                          |                  | 🖉 問題作成 | インポート     |
| ドリル形式の<br>まずこちらの<br>> ドリル出題  | 小テストで使用する問題(ドリル用問題)<br>)<br>)画面からドリル用問題を作成し、ドリル出! | の管理画面です。 🝞<br>題を行ってください。 |                  |        |           |
| 問題No. ▲                      | 問題No. ▲ タイトル□ 使用されているドリル□                         |                          | 最終更新日時           | 合計点    | 管理        |
| #1                           | 問題1                                               | -                        | 2016-09-15 14:54 | 10     | ۵         |
| #2                           | 問題2                                               | -                        | 2016-09-15 14:54 | 60     | ٥         |
| #3                           | 名詞基礎                                              | 4. 英語文法基礎<br>6. 無題の問題を使う | 2016-09-15 14:54 | 20     | •         |

### <教員・学生> 小テスト:教員による提出済みの課題を再提出させる操作を追加

#### ■教員:課題取り下げ画面

|                                          | 氏名                                                                                                    | 学籍番号                                                                         | 成績     | 合格結果     | 提出日時                   |            |
|------------------------------------------|----------------------------------------------------------------------------------------------------|------------------------------------------------------------------------------|--------|----------|------------------------|------------|
| <b>1</b>                                 | 北奈徽                                                                                                    | 11111.qqqqq2                                                                 | 100点   | 合格       | 2020-01-27 13:55:10    | [ログ]       |
| ₿ 学                                      | 华生1                                                                                                    | 160203A                                                                      | -      | -        | 未提出                    | [ログ]       |
|                                          |                                                                                                    |                                                                              |        |          |                        |            |
|                                          | ¥                                                                                                    |                                                                              |        |          |                        |            |
| 小テス                                      | ▼<br>くトA: 朝比奈術                                                                                                    | 敵さんの回答詳細                                                                     |        |          |                        | -          |
| 小テス                                      | ¥<br>【トA: 朝比奈術                                                                                                    | 聞さんの回答詳細<br>┃ 回答                                                             |        |          |                        | -          |
| 小テス<br>成績<br>自動採点                        | ▼<br>くトA:朝比奈箱<br>高結果                                                                                               | 散さんの回答詳細<br>回答                                                               |        |          | 提出日時: 2                | <br>020-0  |
| 小テス<br>成績<br>自動採点<br>1.1:                | ▼<br>K トA:朝比奈和<br>気結果<br>10 / 10                                                                                   | <b>敵さんの回答詳細</b><br>回答<br>「はい」か「いいえ」で<br>1.1                                  | で答える問題 | です。選択肢は書 | 提出日時: 2<br>誇換えないでください。 | —<br>020-0 |
| <u>小テス</u><br>成績<br>自動採点<br>1.1:<br>得点   | ★<br>、 FA:朝比奈和<br>「<br>「<br>「<br>(<br>)<br>(<br>)<br>(<br>)<br>(<br>)<br>(<br>)<br>(<br>)<br>(<br>)<br>(<br>)<br>( | <b>散さんの回答詳細</b><br>■ 回答<br>「はい」か「いいえ」で<br>1.1<br>● はい ● いいえ                  | で答える問題 | です。選択肢は書 | 提出日時: 2<br>時換えないでください。 | —<br>020-0 |
| 小テフ<br>成績<br>自動採点<br>1.1:<br>得点<br>成績 (非 | ★<br>C ► A:朝比奈和<br>高結果<br>10 / 10<br>10 / 10<br>公開中)                                                               | なさんの回答詳細 回答 「はい」か「いいえ」で 1.1 ● はい ● いいえ 「 「 ・ ・ ・ ・ ・ ・ ・ ・ ・ ・ ・ ・ ・ ・ ・ ・ ・ | で答える問題 | です。選択肢は書 | 提出日時: 2<br>き換えないでください。 |            |

■学生:課題再提出画面

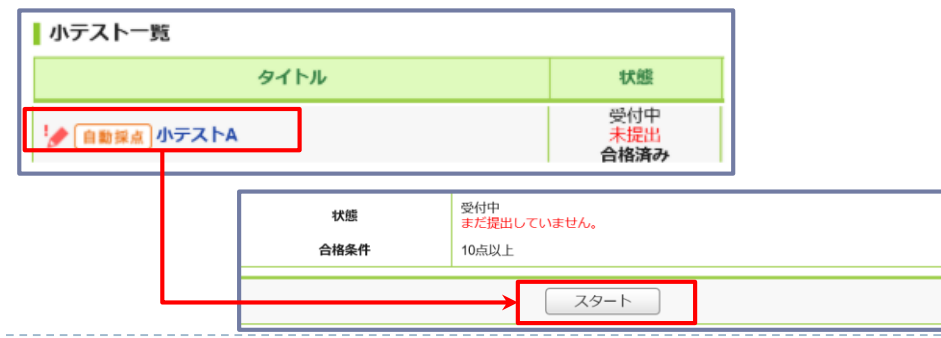

#### ◆概要

小テストにおいて、すでに提出済みの学生の回答を教員 が取り下げ、提出確定前の状態に戻すことができるよう になりました。課題の受付期間内であれば学生は課題の 再提出が可能となります。

#### ◆教員による課題取り下げ手順

1.「提出状況(個別に確認)」にて、課題を取り下げる学生の氏名をクリック

2.「学生の回答詳細」画面の「課題を再提出させる」

ボタンをクリック

3.確認画面の「OK」をクリック

※再提出前の回答は保持されます。

※提出者と担当教員にリマインダが送信されます

◆学生による課題再提出手順

1.教員による課題取り下げ後、該当の課題にアクセス

2.「スタート」をクリックし、再度回答及び提出を行う

#### ♦備考

・合格条件を設定している場合、一度合格した学生は回答を取り下げても合格のままとなります。

・回答を取り下げた場合、成績も削除されます。

### <教員・学生> アンケート:課題作成時に「学生による再提出の許可」設定項目を追加

#### ■教員:アンケート作成画面

| ポートフォリオ                 | ● 追加する ◎ 追加しない<br>「追加する」を選択すると、回答が提出者のポートフォリオに追加され、コメントの投稿が行えます。                                                                                                    |  |  |  |
|-------------------------|----------------------------------------------------------------------------------------------------|--|--|--|
| 学生による再提出の許可             | <ul> <li>● 再提出を許可しない</li> <li>● 再提出を許可しない</li> <li>● 再提出を許可する</li> <li>「許可する」を選択すると、受付終了日時まで学生が何度も回答し直すことができます。</li> </ul>                                                                                                    |  |  |  |
|                         | プレビュー」    保存    キャンセル                                                                                                    |  |  |  |
| 「再提出を許可する」を<br>選択している場合 | ■ 学生:提出完了画面<br>選出院<br>アレーン (日本) (20001-01 00:00:00<br>受付解7日時 (2000-01-01 00:00:00<br>受付解7日時 (2000-01-01 00:00:00<br>受付解 (2000-01-01 00:00:00<br>受付解 (2000-01-01 00:00:00<br>受付解 (2000-01-01 00:00:00<br>受付解 (2000-01-01 00:00:00<br>受付解 (2000-01-01 00:00:00<br>(2000-01-01 00:00:00<br>(2000-01-01 00:00:00<br>(2000-01-01 00:00:00<br>(2000-01-01 00:00:00<br>(2000-01-01 00:00:00<br>(2000-01-01 00:00<br>(2000-01-01 00:00<br>(2000-01-01-00<br>(2000-01-01-00<br>(2000-01-01-00<br>(2000-01-01-00<br>(2000-01-01-00<br>(2000-01-01-00<br>(2000-01-01-00<br>(2000-01-01-00<br>(2000-01-00<br>(2000-01-01-00<br>(2000-01-00<br>(2000-0 |  |  |  |
| •                       |                                                                                                    |  |  |  |

#### ◆概要

アンケートの作成時に、「学生による再提出の 許可」の設定ができるようになりました。

教員がアンケート課題作成・編集時に

「学生による再提出の許可」項目の

「再提出を許可する」を選択することで、

課題の受付期間内に学生は提出完了画面にて提 出した回答を取り下げて、提出確定前の状態に 戻すことができます。

◆注意点

・学生が回答を変更した場合、教員にリマイン ダは送付されません。

学生の回答が変更されている可能性があるため、 再提出を許可している場合は受付終了日時を過 ぎた後に回答をご確認ください。

# <教員・学生> 自分が提出した課題の提出記録を表示

■コーストップ画面

■マイページ画面

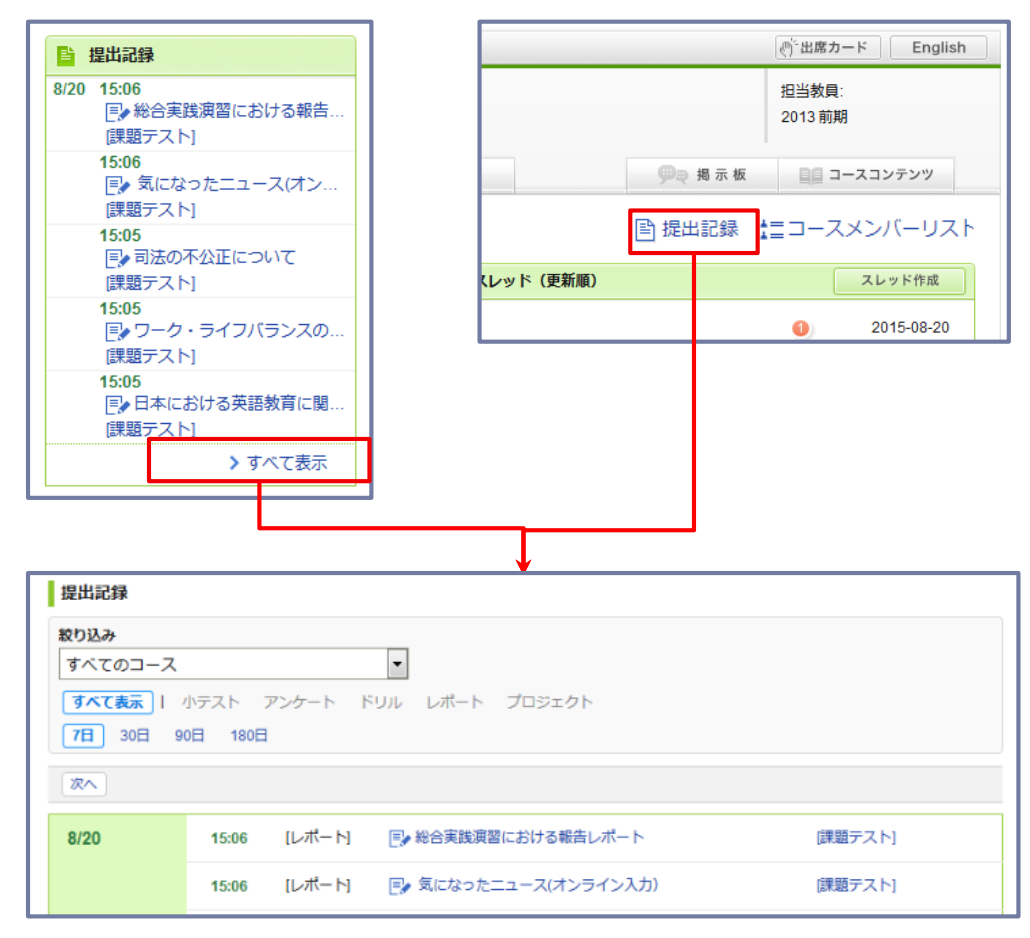

#### ♦概要

小テスト、アンケート、ドリル、レポート、プロジェ クトにおいて自分が提出した課題を一覧で確認できる ようになります。

提出記録画面には、マイページまたはコーストップか らアクセスできます。

また、常時マイページの右側には、直近1週間で提出した記録(上限5件)が表示されます。

提出記録画面では、現在のコースや、課題の種類別に 絞り込み表示ができます。

表示日数は、「7日」「30日」「90日」、「180日」 から選択でき、さらに過去を確認する場合は「次へ」 ボタンより参照できます。

◆注意点

・教員は「学生モード」で提出した課題のみ記録されます。お試し提出は記録されません。

・絞り込みができるコースは「現在のコース」のみとなります。

※記録は現在のコースにかかわらず、すべてのコース が表示されています。

### <学生>(※オプションバージョンアップ) 個別指導コレクション: ポートフォリオ画面に個別指導コレクションを追加作成する画面へのリンクを追加

| _ |                                          |                            |                |
|---|------------------------------------------|----------------------------|----------------|
|   | 政治と社会                                    | 馬場学                        | 前期火 1時限        |
|   | ■ URLテスト:政治と社会                           | 2019-08-19 14:25           | 1              |
|   | ■> shuffled choices check (Manual).政治と社会 | 2019-04-05 10:28           |                |
|   | ◆期末レポート                                  | 2019-03-05 11:19           |                |
|   | ■ リフレクションペーパー:政治と社会                      | 2019-01-04 12:26           |                |
|   | ■<br>Test政治と社会                           | 2017-08-15 15:41           |                |
|   | ■● 自動保存テスト:政治と社会                         | 2017-01-17 17:21           |                |
|   | ■ shuffled choices check政治と社会            | 2016-10-06 10:45           |                |
|   | ■●第1回復習用ドリル政治と社会                         | 2016-10-06 10:44           |                |
|   | ■ 政治と社会と世界:政治と社会                         | 2016-09-09 12:44           |                |
|   | ■● 今週のレポート課題:政治と社会                       | 2015-11-13 13:21           | <del>@</del> 6 |
|   |                                          | 遭 個別指導コレク                  | ション追加          |
|   | ~                                        | 📲 このIIースでのI                | コメント [6 件]     |
|   |                                          | _ <mark>⊘</mark> 成績を開く [6件 | ]              |
|   | an cale tit                              |                            |                |
|   |                                          | ₩                          |                |

| コレクション追加   |                                                                                                    |
|------------|----------------------------------------------------------------------------------------------------|
| コレクションタイトル |                                                                                                    |
| コレクションの説明  | リッチテキスト     HTMLの編集       愛 添付     P     H1     H2     H3     PE     IE     IE     IE     R     B     IU       G0リンク     数式:     インライン     ディスプレイ     ビー     ビー     ビー |
|            |                                                                                                    |

#### ※個別指導コレクションのオプションが リリースされている環境が対象

#### ♦概要

該当のコースで「個別指導コレクションの追加 を学生に許可している場合、ポートフォリオの 当該コース部分に「個別指導コレクション追 加」のリンクを表示します。

## <システム管理者> コース及びユーザ検索画面に「主幹組織」「所属組織」を追加

| 211 コース一覧ダウンロード(Excel)                                                                                                    | ◆概要                              |
|----------------------------------------------------------------------------------------------------|----------------------------------|
| ジョブID: 1974                                                                                                    | システム管理者画面の以下対象メニューにおいて、          |
| ステップ1/2                                                                                                    | 後未未行に「王轩/記載」「加高/記載」が追加される<br>した。 |
| 複数の検索条件を入力した場合、すべての条件に合致するコースをダウンロードします。<br>条件を入力しない場合、登録されている全コースが対象になります。<br>また、未尾に「%」を付けて【ダウンロード】をクリックした場合は、「%」より前の文字列から始まるコースをす<br>べてダウンロードします(部分一致)。 | 【対象メニュー】                         |
|                                                                                                    | <「主幹組織」「所属組織」項目追加>               |
|                                                                                                    | ・201 コース検索                       |
|                                                                                                    | ・211 コース一覧ダウンロード(Excel)          |
| 年度                                                                                                    | ・2111 コース一覧ダウンロード(CSV)           |
| 曜日 00.日 01.月 02.火 03水 04.木 05.金 06.土 07.その他                                                                                                    |                                  |
| 時限 〇1限 〇2限 〇3限 〇4限 〇5限 〇6限 〇7限 〇8限 〇9限 〇10限 〇その他<br>教員名                                                                                                   | く「所屋組織」のみ頂日追加し                   |
| 主幹組織                                                                                                    |                                  |
|                                                                                                    |                                  |
|                                                                                                    | ・111 ユーサー覚タリンロート(Excel)          |
| ダウンロード                                                                                                    | ・1111 ユーザー覧ダウンロード(CSV)           |
|                                                                                                    | ◆注意点                             |
|                                                                                                    | 「主幹組織」「所属組織」には組織コードを             |
|                                                                                                    |                                  |

### <その他の変更・不具合修正>

- システム管理画面で行うユーザー追加時に、ユーザの学籍番号に 「.(ピリオド)」が使えるように変更。
- ▶ 従来型携帯電話(フィーチャーフォン)用の画面の終了
  - ▶ ログイン画面のQRコードは非表示になります。
  - リマインダに従来型携帯電話(フィーチャーフォン)用のURLを表示するオプ ションがリリースされている環境の場合、そのままスマホ版画面のURLに切り 替わります。
- ▶ 細かい文言修正
- 「?」クリックで表示される簡易ヘルプの追加
- ▶ manaba基本マニュアルの一部修正・追記
- ▶ manaba オプションマニュアルの一部修正・追記